#### SEPTEMBRE 2024

# Environnement Technologique De l'Entreprise

### Auteurs : COMBETTES Elise, GANA Stéphane

### Validateurs : DEGEN Loïc, EDOUARD Claire

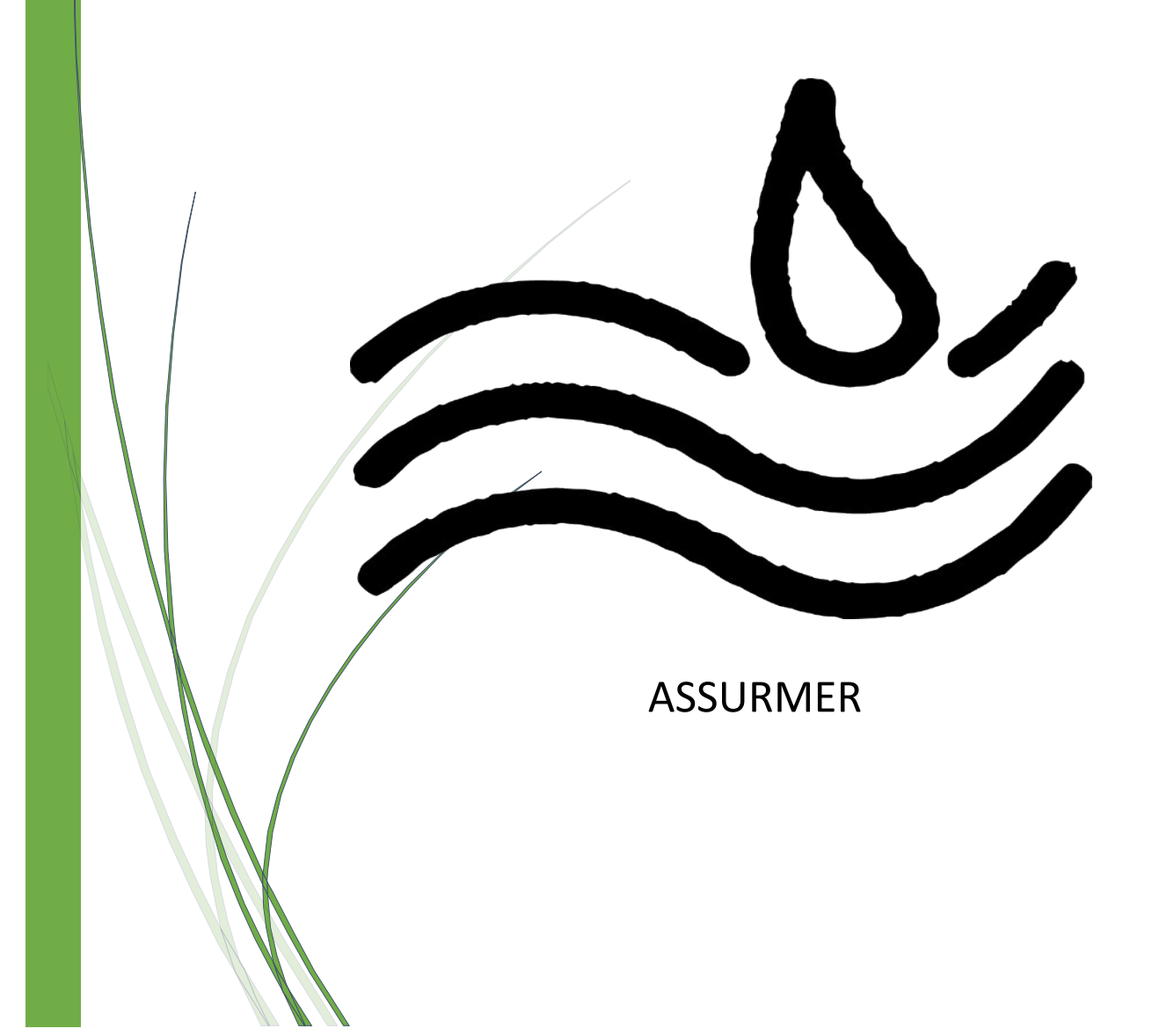

## SOMMAIRE

| Introduction                                                  | 4    |
|---------------------------------------------------------------|------|
| I – Inventaire des ressources numériques                      | 5    |
| II - Présentation et comparaison des solutions d'hyperviseurs | 6-8  |
| III - Choix de la solution retenue                            | 8    |
| IV - Procédure d'installation et de configuration             | 9-16 |

## Introduction

Dans ce livrable, nous vous présentons un inventaire détaillé des ressources numériques déployées sur notre îlot, dans le cadre de notre projet de création d'une infrastructure pour Assurmer.

Notre objectif est de vous fournir une compréhension claire et approfondie de l'outil de supervision que nous avons choisi pour notre infrastructure réseau, en commençant par une définition claire de la notion d'hyperviseur.

Nous explorerons les deux principaux types d'hyperviseurs, leurs rôles essentiels dans la virtualisation, et leur impact sur la gestion des ressources informatiques.

Pour vous aider à faire un choix éclairé, nous avons préparé un comparatif approfondi des solutions d'hyperviseurs les plus couramment utilisées : ESX, Hyper-V et Proxmox. Ce comparatif inclut non seulement les caractéristiques techniques, mais aussi les différentes options de licences disponibles pour chaque solution.

Enfin, pour faciliter la mise en œuvre de la solution choisie, nous avons inclus une procédure pas à pas pour l'installation de Proxmox suivi de l'ajout d'un ISO Windows Server, sur ce superviseur. Ce guide pratique est conçu pour vous accompagner à chaque étape, assurant ainsi une installation fluide et conforme aux meilleures pratiques.

Ce livrable est conçu pour être un guide de référence complet, vous permettant de comprendre, comparer et implémenter la solution de virtualisation la plus adaptée à vos besoins au sein de l'infrastructure réseau d'Assurmer.

# I - Inventaire des ressources numériques

Notre infrastructure est composée de deux serveurs, d'un routeur, de deux commutateurs et d'un pare-feu.

Voici le récapitulatif du matériel ci-dessous.

| Machines                 | Nombre | Noms                                             | Images                                                                                                    | Numéro de série            |
|--------------------------|--------|--------------------------------------------------|----------------------------------------------------------------------------------------------------|----------------------------|
| PC fixe / Serveur 1      | 2      | P330<br>Workstation<br>2nd Gen<br>(ThinkStation) |                                                                                                    | S4NE1516                   |
| PC fixe / Serveur 2      |        | P520c<br>Workstation<br>(ThinkStation)           |                                                                                                    | S4NE3853                   |
| Routeur                  | 1      | Cisco 4300<br>Series                             |                                                                                                    | FDO2238A29C                |
| Commutateurs<br>(Switch) | 2      | Cisco Catalyst<br>Switch 2960                    | Territory and the second second second second second second second second second second second second second se | FCW1948B2GA<br>FCW2236B03N |
| Pare-feu<br>(Firewall)   | 1      | Netgate SG-<br>3100                              | STratigate :::                                                                                                  | 1144170079                 |
| Borne wifi               | 1      | Cisco WAP371<br>Wireless-AC/N                    | esco<br>esco                                                                                                    | CCQ22230VUQ                |
| Farana                   | 3      | 2x Lenovo<br>T2054pC                             | Ţ                                                                                                    | VNA1V99N<br>VNA1RRPV       |
| Ecrans                   |        | Philips<br>243S7EJMB                             |                                                                                                    | UHBA1942023503             |

## II - Présentation et comparaison des solutions d'hyperviseurs :

### Qu'est-ce qu'un Hyperviseur ?

Un hyperviseur ou moniteur de machine virtuelle, est un logiciel permettant de créer et d'exécuter des machines virtuelles. Le système d'exploitation et les ressources peuvent être créés et gérés à l'aide de l'hyperviseur.

La virtualisation peut être effectuée au moyen d'hyperviseurs de type 1 ou de type 2.

- Le type 1 : Appellé « bare metal », il est installé directement sur une machine, sans passer par un système d'exploitation.
- Le type 2 : Appellé « hosted », comme son nom l'indique il s'installe sur un système d'exploitation hôte déjà existant sur la machine.

L'hyperviseur de type 1 s'avère plus efficace car il offre de meilleures performances en évitant de passer par la couche logicielle du système d'exploitation.

### Les différents Hyperviseurs

#### ESX :

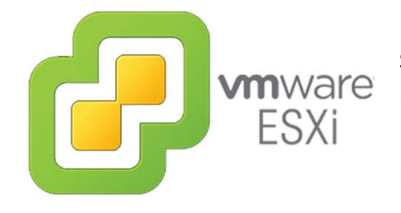

ESX est l'hyperviseur développé par Vmware, il possède son propre système d'exploitation de console et permet de créer et de gérer plusieurs machines virtuelles sur un même serveur physique.

ESX inclut une console de service basée sur Linux pour l'administration et les scripts. Bien qu'il ait été largement remplacé par l'ESXi, ESX a joué un rôle crucial dans l'adoption de la virtualisation.

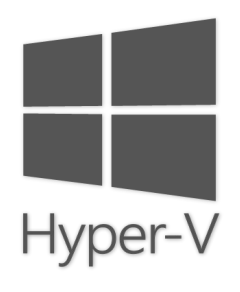

#### HyperV :

HyperV est l'hyperviseur de Microsoft, intégré dans Windows Server. Il permet de créer et de gérer des machines virtuelles sur un serveur physique. Hyper-V supporte la virtualisation des systèmes d'exploitation Windows et Linux, offrant des fonctionnalités comme la haute disponibilité et la migration à chaud des VMs. Il peut être géré via des outils Microsoft comme System Center Virtual Machine Manager (SCVMM) et Windows Admin Center.

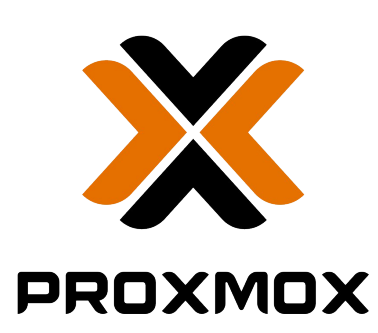

#### Proxmox :

Proxmox VE est une plateforme de virtualisation open-source qui combine KVM pour la virtualisation et LXC pour la conteneurisation. Il permet de gérer des machines virtuelles et des conteneurs via une interface web intuitive. Proxmox offre des fonctionnalités comme la haute disponibilité, les snapshots et la migration à chaud, le tout avec une communauté active et un support commercial optionnel.

### Comparatif des Hyperviseurs

| <b>Win</b> ware<br>ESXi                                    | Hyper-V                                          | PROXMOX                                                       |
|------------------------------------------------------------|--------------------------------------------------|---------------------------------------------------------------|
| Payant<br>Support technique inclus                         | Payant<br>Support technique inclus               | Gratuit / Open source<br>Large communauté /<br>support payant |
| Licence coûteuse                                           | Excellente intégration aux<br>produits Microsoft | Interface et gestion des<br>ressources intuitives             |
| Fourni en fonctionnalités<br>et modules<br>complémentaires | Interface intuitive                              | Gestion simple grâce à<br>une interface web                   |
| Très gourmand en ressources matérielles                    | Gourmand en ressources<br>matérielles            | Très peu gourmand en<br>ressources matérielles                |

### III - Choix de l'Hyperviseur

Nous optons pour Proxmox comme hyperviseur en raison de ses nombreux avantages, notamment sa gratuité et la possibilité d'un support technique à moindre coût. Son caractère open source est un atout, car la communauté peut rapidement corriger les vulnérabilités, renforçant ainsi la sécurité.

Proxmox combine virtualisation traditionnelle et conteneurisation (LXC), offrant une grande flexibilité pour adapter la technologie aux besoins spécifiques de chaque application. Nous pouvons utiliser des machines virtuelles pour les tâches critiques et des conteneurs pour des services plus légers, optimisant ainsi performances et efficacité.

De plus, Proxmox intègre des fonctionnalités de haute disponibilité et de reprise en cas de sinistre, essentielles pour la continuité des services, tout en assurant une protection des données conforme aux normes de sécurité.

## IV - Procédure d'installation et de configuration

Lorsque vous êtes sur le menu d'installation de Proxmox, choisissez l'installation graphique.

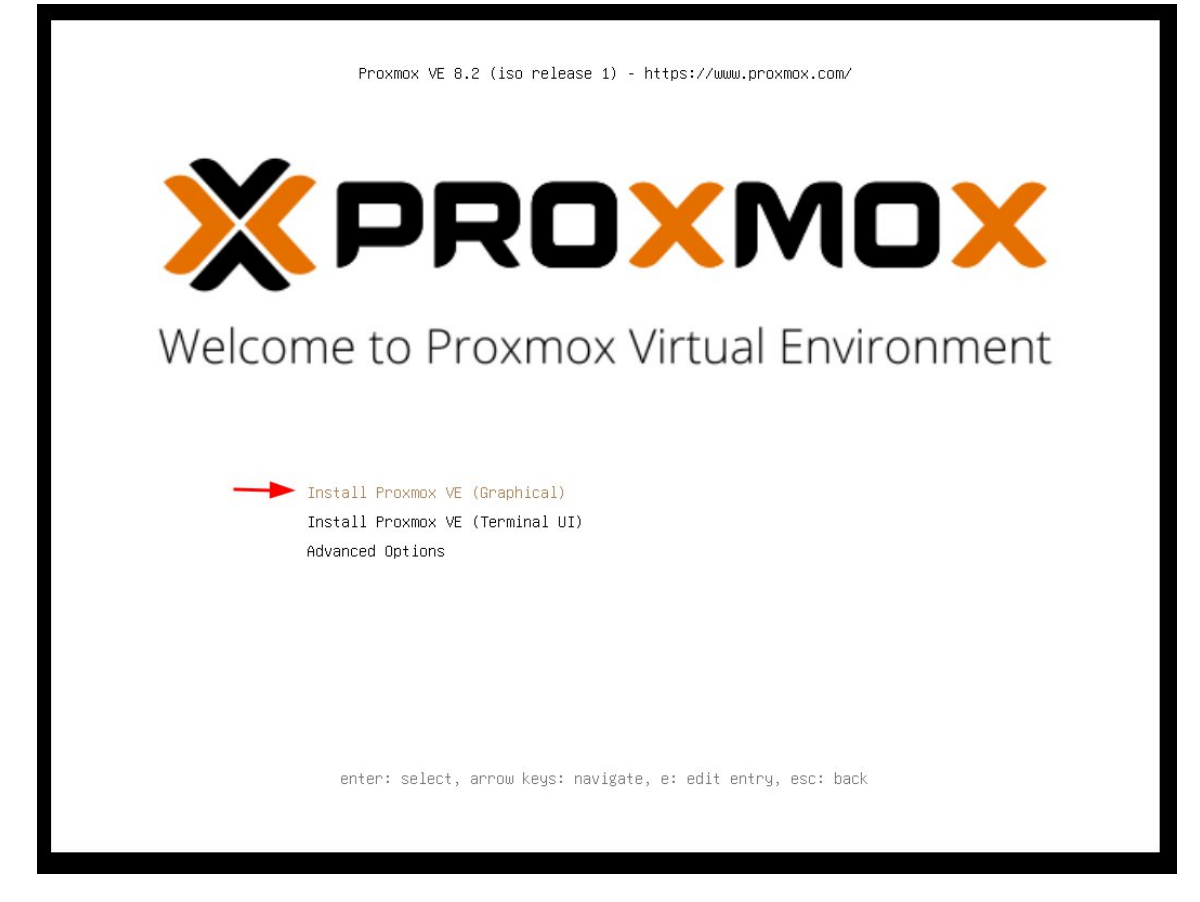

Faites défiler les termes de licence et les accepter.

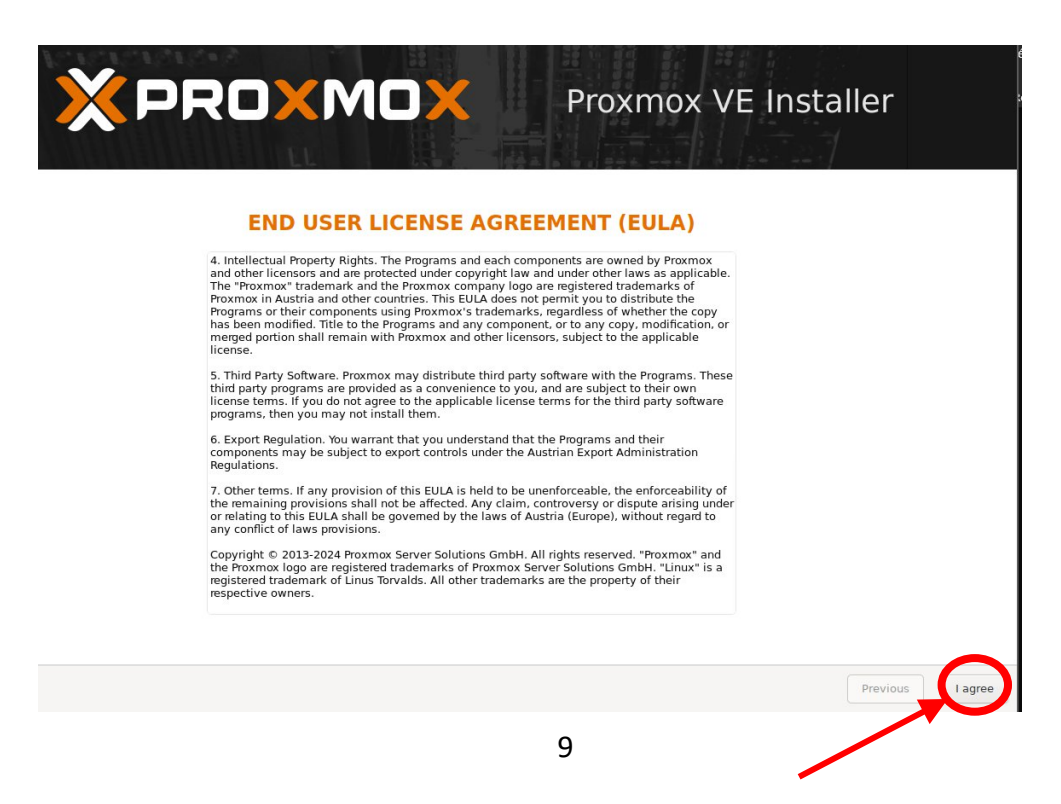

Sélectionnez le disque sur lequel vous souhaitez installer Proxmox et cliquez sur suivant.

|                                                                                                    | Proxmox VE Installer                                                                                                    |
|----------------------------------------------------------------------------------------------------|----------------------------------------------------------------------------------------------------|
| The Proxmox Installer automatically<br>partitions your hard disk. It installs all required<br>packages and makes the system bootable from<br>the hard disk. All existing partitions and data<br>will be lost.<br>Press the Next button to continue the<br>installation. | <ul> <li>Please verify the installation target<br/>The displayed hard disk will be used for the<br/>installation.<br/>Warning: All existing partitions and data will<br/>be lost.</li> <li>Automatic hardware detection<br/>The installer automatically configures your<br/>hardware.</li> <li>Graphical user interface<br/>Final configuration will be done on the<br/>graphical user interface, via a web browser.</li> </ul> |
| Target Hoddisk 🔢 /dev/sda (100.00Gi                                                                                                    | B, VMware Virtual S)                                                                                                    |
| Abort                                                                                                    | Previous Next                                                                                                    |

Indiquez France dans Country, le bon fuseau horaire et la disposition de clavier adéquate et cliquez sur suivant.

|                                                                                                    | Proxmox VE Installer                                                                                                    |
|----------------------------------------------------------------------------------------------------|----------------------------------------------------------------------------------------------------|
| The Proxmox Installer automatically makes<br>location-based optimizations, like choosing the<br>nearest mirror to download files from. Also<br>make sure to select the correct time zone and<br>keyboard layout.<br>Press the Next button to continue the<br>installation. | <ul> <li>Country: The selected country is used to choose nearby mirror servers. This will speed up downloads and make updates more reliable.</li> <li>Time Zone: Automatically adjust daylight saving time.</li> <li>Keyboard Layout: Choose your keyboard layout.</li> </ul> |
| Country                                                                                                    | France                                                                                                    |
| Time zone                                                                                                    | Europe/Paris                                                                                                    |
| Abort                                                                                                    | Previous Next                                                                                                    |

Configurez un mot de passe pour « root », le compte administrateur de Proxmox.

Rentrez une adresse mail pour recevoir des notifications du systèmes, cliquez sur suivant.

| Administration Passv<br>Proxmox Virtual Environment is a full | <ul> <li>Password: Please use a strong password.</li> </ul>                                                                                                    |
|---------------------------------------------------------------|----------------------------------------------------------------------------------------------------|
| featured, highly secure GNU/Linux system, based on Debian.    | It should be at least 8 characters long, and<br>contain a combination of letters, numbers,<br>and symbols.                                                                                                    |
| in uns step, please provide the <i>root</i> password.         | <ul> <li>Email: Enter a valid email address. Your<br/>Proxmox VE server will send important alert<br/>notifications to this email account (such as<br/>backup failures, high availability events,<br/>etc.).</li> <li>Press the Next button to continue the<br/>installation.</li> </ul> |
|                                                               |                                                                                                    |
| Password                                                      | •••••                                                                                                    |
| Confirm                                                       | •••••                                                                                                    |
|                                                               | maile summer in which                                                                                                    |

Configurez l'interface réseau principale en entrant un nom d'hôte, une adresse IP statique, la passerelle et le serveur DNS. L'adresse IP choisie sera utilisée pour accéder à l'interface web, cliquez sur suivant.

| X PROXMO                                                                                                    | Proxmox VE Installer                                                                                                    |
|----------------------------------------------------------------------------------------------------|----------------------------------------------------------------------------------------------------|
| Management                                                                                                    | Network Configuration                                                                                                    |
| Please verify the displayed network<br>configuration. You will need a valid networ<br>configuration to access the management<br>interface after installing.<br>After you have finished, press the Next b<br>You will be shown a list of the options that<br>chose during the previous steps. | <ul> <li>IP address (CIDR): Set the main IP address<br/>and netmask for your server in CIDR<br/>notation.</li> <li>Gateway: IP address of your gateway or<br/>firewall.</li> <li>DNS Server: IP address of your DNS server.</li> </ul> |
| Management Interface                                                                                                    | • ens33 - 00:0c:29:69:2d:26 (e1000) 👻                                                                                                    |
| Hostname (FQDN)                                                                                                    | pve.localdomain                                                                                                    |
| IP Address (CIDR)                                                                                                    | 192.168.114.254 / 24                                                                                                    |
| Gateway                                                                                                    | 192.168.114.2                                                                                                    |
| DNS Server                                                                                                    | 192.168.114.2                                                                                                    |
|                                                                                                    |                                                                                                    |

Maintenant que tout a été paramétré, nous pouvons confirmer et commencer l'installation,

En cliquant simplement sur « Install ».

| XPRO                                                          | <b>MOX</b> Proxmox VE Installe                                                                                               | r              |
|---------------------------------------------------------------|----------------------------------------------------------------------------------------------------|----------------|
|                                                               | Summary                                                                                                    |                |
|                                                               | Summary                                                                                                    |                |
| Please confirm the dis<br>begin to partition your o<br>Option | played information. Once you press the <b>Install</b> button, the installer will<br>irive(s) and extract the required files. |                |
| Filesystem:                                                   | ext4                                                                                                    |                |
| Disk(s):                                                      | /dev/sda                                                                                                    |                |
| Country:                                                      | France                                                                                                    |                |
| Timezone:                                                     | Europe/Paris                                                                                                    |                |
| Keymap:                                                       | fr                                                                                                    |                |
| Email:                                                        | lapinousoyeux@proton.me                                                                                                    |                |
| Management Interface:                                         | ens33                                                                                                    |                |
| Hostname:                                                     | pve                                                                                                    |                |
| IP CIDR:                                                      | 192.168.11.3/24                                                                                                    |                |
| Gateway:                                                      | 192.168.11.2                                                                                                    |                |
| DNS:                                                          | 192.168.11.2                                                                                                    |                |
|                                                               |                                                                                                    |                |
|                                                               | Automatically reboot after successful installation                                                                           |                |
| Abort                                                         | Pr                                                                                                    | evious Install |

Une fois l'installation terminée, redémarrez le serveur.

Proxmox affiche une console de connexion avec l'adresse IP pour accéder à l'interface Web,

Il demandera les identifiants paramétrés précédemment (le compte admin « root » et le mot de passe) il ne manque plus qu'à les rentrer pour s'authentifier et démarrer le serveur.

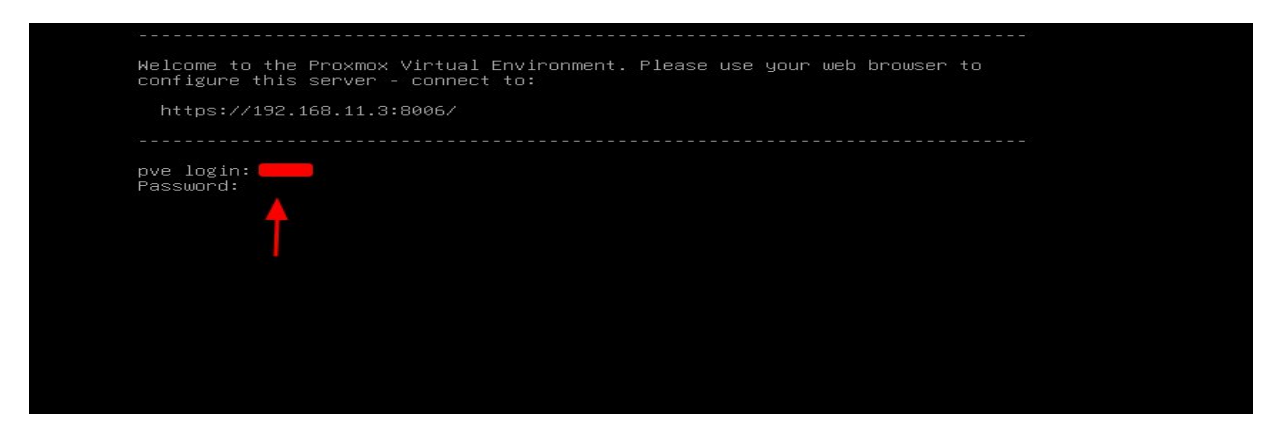

Sur un ordinateur connecté sur le même réseau, lancez une page web et rentrez l'adresse IP configurée pour Proxmox, suivi du port 8006.

#### Dans notre cas, https://192.168.100.2:8006

Connectez-vous en utilisant le nom d'utilisateur root et le mot de passe défini lors de l'installation.

Nous voici maintenant dans l'interface de notre serveur Proxmox.

| 💥 srvesone - Proxmox                                                                                        | Virtu:× +           |                                                                                                    |               |                                                |                                                                                                    |                                       |                          |                        | ~                           | ×            |
|----------------------------------------------------------------------------------------------------|---------------------|----------------------------------------------------------------------------------------------------|---------------|------------------------------------------------|----------------------------------------------------------------------------------------------------|---------------------------------------|--------------------------|------------------------|-----------------------------|--------------|
| ← → C                                                                                                    | 🔿 🔒 https://        | 192.168.100.2                                                                                                    | ::8006/#v1:0: | :18:4:11:=c                                    | contentIso:::::                                                                                      |                                       | ☆                        |                        |                             | =            |
|                                                                                                    | tual Environment    | .2 Search                                                                                                    |               |                                                |                                                                                                    | Docum                                 | nentation 🖵 Cr           | reate VM 🛛 🕅 Cr        | reate CT                    | 占 root@pam 🗸 |
| Server View                                                                                                 | ~ 0                 | Datacenter                                                                                                    |               |                                                |                                                                                                    |                                       |                          |                        |                             | Ø Help       |
| Datacenter<br>Coalnetwork (srvesone<br>Coalnetwork (srvesone)<br>Coal-lvm (srvesone)<br>Coal-lvm (srvesone) | ne)<br>)            | Q Search<br>Summary<br>Notes<br>Cluster<br>Cuph<br>Coph<br>Coph | 1             | Type↑<br>■ node<br>■ sdn<br>■ stora<br>■ stora | Description<br>srvesone<br>localnetwork (srvesone)<br>ge local (srvesone)<br>ge local-lvm (srvesone) | Disk usage<br>3.9 %<br>3.9 %<br>0.0 % | Se<br>Memory us<br>7.7 % | CPU usage<br>0.1% of 8 | Uptime<br>00:57:2<br>-<br>- | Host (       |
| Tasks Cluster log<br>Start Time↓ End T<br>Jun 28 11:14:52 Jun 2                                             | Fime<br>18 11:14:52 | Users     API Toke     API Toke     Node     srvesone                                                                                                    | User name     |                                                | Description<br>Bulk start VMs and Containers                                                         |                                       |                          | Statu                  | JS                          |              |
| Jun 27 10:49:57 Jun 2                                                                                       | 7 10:49:57          | srvesone                                                                                                    | root@pam      |                                                | Bulk shutdown VMs and Containers                                                                     |                                       |                          | ОК                     |                             |              |
| Jun 27 10:45:49 Jun 2                                                                                       | 7 10:45:49          | srvesone                                                                                                    | root@pam      |                                                | Bulk start VMs and Containers                                                                        |                                       |                          | OK                     |                             |              |

Enfin, nous allons uploader une image ISO d'un OS que nous désirons utiliser, comme Windows Server. Pour cela, il faudra aller dans « Local Server One », puis « Upload » dans la catégorie ISO.

| x srvesone - Proxmox Virtu: × +                        |                                |                                                                                                    |                                     |                           | ~            | ×            |
|--------------------------------------------------------|--------------------------------|----------------------------------------------------------------------------------------------------|-------------------------------------|---------------------------|--------------|--------------|
| $\leftarrow \rightarrow C$ $\bigcirc$ $\land$ https:// | 192.168.100.2:8006             | 5/#v1:0:=storage                                                                                               | %2Fsrvesone%2Flocal:4:11:=contentls | so:::::2 🖬 🏠              |              | =            |
|                                                        | 8.2.2 Search                   |                                                                                                    |                                     | Documentation 🖵 Create VM | 🕥 Create CT  | 占 root@pam 🗸 |
| Server View 🗸 🗘                                        | Storage 'local' on nod         | le 'srvesone'                                                                                                  |                                     |                           |              | Ø Help       |
| ✓ ■ Datacenter ✓ ₩ srvesone                            | Summary                        | Upload Do                                                                                                    | wnload from URL Remove              | Search:                   | Name, Format |              |
| localnetwork (srvesone)                                | B Backups                      | Name                                                                                                    |                                     | Date                      | Format       | Size         |
| local (srvesone)                                       | <ul> <li>ISO Images</li> </ul> |                                                                                                    |                                     |                           |              |              |
|                                                        | CT Template                    |                                                                                                    |                                     |                           |              |              |
|                                                        | I                              |                                                                                                    |                                     |                           |              |              |
| lasks Cluster log                                      | N 1                            | ana 1990 - 1990 - 1990 - 1990 - 1990 - 1990 - 1990 - 1990 - 1990 - 1990 - 1990 - 1990 - 1990 - 1990 - 1990 - 1 | Distance                            |                           | 0.1          |              |
|                                                        | INODE User                     | r name                                                                                                    | Description                         |                           | Status       |              |
| Jun 28 11:14:52 Jun 28 11:14:52                        | srvesone root(                 | @pam<br>@pam                                                                                                   | Bulk start vivis and Containers     |                           | OK           |              |
| Jun 27 10:45:49 Jun 27 10:45:49                        | srvesone root(                 | @pam                                                                                                    | Bulk start VMs and Containers       |                           | OK           |              |
|                                                        |                                | - •                                                                                                    |                                     |                           |              |              |

|                  | • • • • • • • • • • • • • • • • • • • |                    |                          | -                                   |             |                | 0.000 |            |
|------------------|---------------------------------------|--------------------|--------------------------|-------------------------------------|-------------|----------------|-------|------------|
| «PROXM           | Virtual Environmen                    | t 8.2.2 Search     |                          |                                     | Documentati | on 🖵 Oreate VM |       | 占 root@pai |
| erver View       | ~ 0                                   | Storage 'local' of | n node 'srvesone'        |                                     |             |                |       | 0 H        |
| Datacenter       |                                       | D Summary          | Upload                   | Download from URL Remove            |             | Search:        |       |            |
| localnetwo       | ork (srvesone)                        | 🖺 Backups          | Name                     |                                     |             |                |       |            |
| local (srv       | resone)                               | ISO Images         |                          |                                     |             |                |       |            |
|                  | (srvesone)                            | CT Template        | es                       |                                     |             |                |       |            |
|                  |                                       | Permissions        | Upload<br>File:          | ©                                   | -           |                |       |            |
|                  |                                       |                    | File size:<br>MIME type: | 5.55 GIB<br>application/vnd.efi.lso |             |                |       |            |
|                  |                                       |                    | Checksum:                | none Abort Upload                   | -           |                |       |            |
| Tasks Cluster lo | g                                     |                    |                          |                                     |             |                |       |            |
|                  |                                       | Node               |                          |                                     |             |                |       |            |
| un 28 11:14:52   | Jun 28 11:14:52                       | srvesone           | root@pam                 | Bulk start VMs and Containers       |             |                | OK    |            |
| un 27 10:49:57   | Jun 27 10:49:57                       | srvesone           | root@pam                 | Bulk shutdown VMs and Containers    |             |                | OK    |            |
| un 27 10:45:49   | Jun 27 10:45:49                       | srvesone           | root@pam                 | Bulk start VMs and Containers       |             |                | OK    |            |

#### On choisit notre ISO via « Select File » puis « Upload »

### Maintenant sur notre serveur, on sélectionne, « Create VM »

| Server View       Sorage tocal on node sressone       Image: Sorage tocal on node sressone       Image: Sorage tocal | X PROXM                                               | Virtual Environment                | 8.2.2 Search  |                     | Docu                                                     | imentation Create VM | 🕤 Create CT  | 占 root@pam |
|----------------------------------------------------------------------------------------------------|-------------------------------------------------------|------------------------------------|---------------|---------------------|----------------------------------------------------------|----------------------|--------------|------------|
| Datacenter       Image: Summary       Upload       Download from URL       Remove: Search       Name, Format       Size         Image: Summary       Image: Summary       Image:                                                                                                    | Server View                                           | ~ 0                                | Storage 'loca | al' on node 'srveso | e'                                                       | 1                    |              | Ø Help     |
| Image       Name       Date       Format       Size         Image       Image       Image       fr-fr_windows_server_2022_updated_june_2024_x64_dvd_sc5a802d.i       2024-06-28 12:17:03       iso       5.96 GB         Image       Image                                                                                                    | Datacenter                                            |                                    | ┛ Summar      | y Uplo              | ad Download from URL Remove                              | Search:              | Name, Format |            |
| Icocal (srvesone)       Iso Images       fr-fr_windows_server_2022_updated_june_2024_x64_dvd_8c5a802d.i       2024-06-28 12:17:03       iso       5.96 GB         Icocal-lvm (srvesone)       Permissions       Permissions       Iso       5.96 GB                                                                                                    | localnetw                                             | ork (srvesone)                     | B Backups     | Nam                 |                                                          | Date                 | Format       | Size       |
| Cocal-lvm (srvesone)                                                                                                    | 🛢 🗌 local (sr                                         | vesone)                            | ISO Image     | ges fr-fr           | indows server 2022 updated iune 2024 x64 dvd 8c5a802d.i. |                      | iso          | 5.96 GB    |
|                                                                                                    |                                                       |                                    | Lip CT Temp   | ons                 |                                                          |                      |              |            |
|                                                                                                    | Jun 28 12:16:22                                       |                                    | 00100000      | root@pam            | Bulk start VMs and Containers                            |                      | OK           |            |
| Jun 28 11:14:52 Jun 28 11:14:52 srvesone root@pam Bulk start VMs and Containers OK                                                                                                    | Jun 28 12:16:22<br>Jun 28 11:14:52                    | Jun 28 11:14:52                    | sivesone      |                     |                                                          |                      |              |            |
| Jun 28 11:14:52     Jun 28 11:14:52     srvesone     root@pam     Bulk start VMs and Containers     OK       Jun 27 10:49:57     Jun 27 10:49:57     srvesone     root@pam     Bulk shutdown VMs and Containers     OK                                                                                                    | Jun 28 12:16:22<br>Jun 28 11:14:52<br>Jun 27 10:49:57 | Jun 28 11:14:52<br>Jun 27 10:49:57 | srvesone      | root@pam            | Bulk shutdown VMs and Containers                         |                      | OK           |            |

|                          | or or internory           | Network         |                      |      | 2    |
|--------------------------|---------------------------|-----------------|----------------------|------|------|
| Use CD/DVD disc image    | file (iso)                | Guest OS:       | ×                    | 1    |      |
| Storage:                 | local $\checkmark$        | Tipe:           | Microsoft Windows    |      | ~    |
| ISO image:               | fr-fr_windows_server_ ~   | Version:        | 11/2022/2025         |      | ~    |
| O Use physical CD/DVD Dr | Name                      |                 |                      | For  | Size |
| 🔿 Do not use any media   | fr-fr_windows_server_2022 | _updated_june_2 | 024_x64_dvd_8c5a802d | iso  | 5.96 |
|                          |                           |                 |                      |      |      |
|                          |                           |                 |                      |      |      |
|                          |                           |                 |                      |      |      |
|                          |                           |                 |                      |      |      |
|                          |                           |                 |                      |      |      |
|                          |                           |                 |                      |      |      |
|                          |                           |                 |                      |      |      |
|                          |                           |                 |                      |      |      |
|                          |                           |                 |                      |      |      |
|                          |                           |                 |                      |      |      |
|                          |                           |                 |                      |      |      |
|                          |                           |                 |                      | 3    |      |
|                          |                           |                 |                      | 1    |      |
|                          |                           |                 |                      |      |      |
|                          |                           |                 | Advanced M Ba        | ck N | ext  |

Dans « OS », on choisi notre ISO, le type d'OS et la version par défaut, puis « Next »

Par la suite, on conserve les paramètres par défaut des étapes suivante Système et Disk. Pour CPU et Memory, on ajustera en fonction des performances de notre machine. Quant à Network, on laisse par défaut.

| × PRO×MC                                                                                                    | X Virtual Environme | Documentation 🖵 Create VM                                                                                                 | 🕝 Create CT 🔮 root@pam 🗸                                                                                                    |                                                                                                    |                           |                            |  |  |
|----------------------------------------------------------------------------------------------------|---------------------|----------------------------------------------------------------------------------------------------|----------------------------------------------------------------------------------------------------|----------------------------------------------------------------------------------------------------|---------------------------|----------------------------|--|--|
| Server View                                                                                                    | ~ 4                 | Virtual Machin                                                                                                    | e 100 (WinServAssurmer                                                                                                    | ES) on node 'srvesone' No Tags 🖋                                                                                                    | ► Start 🕛 Shutdown 🖂 >_ 4 | Console \vee More 🗸 🚱 Help |  |  |
| Datacenter<br>100 (WhosevAssurmerES)<br>I local (twork (srvesone)<br>I local (srvesone)<br>I local kivm (srvesone)<br>I local kivm (srvesone) |                     | Summary  Console  Hardware  Cloud-Init  Options  Task Histo Monitor  Backup  Replication  Snapshots  Firewall  Permission | winServAss<br>i Status<br>♥ HA Stat<br>■ Node<br>ii CPU u<br>IIII CPU u<br>IIIII CPU u<br>IIIIII CPU u<br>IIIII CPU u<br>IIIII CPU U<br>IIIII CPU U<br>IIIIIII CPU U<br>IIIII CPU U<br>IIIII CPU U<br>IIIIII CPU U<br>II | surmerES<br>te stopped<br>sage 0.00% of 8 CPU(s)<br>ry usage 0.00% (0 B of 4.00 GB)<br>k size 32.00 GiB<br>No Guest Agent configured | Notes                     | Hour (average)             |  |  |
|                                                                                                    |                     |                                                                                                    | CPU usage                                                                                                    |                                                                                                    |                           | CPU usage                  |  |  |
| Tasks Cluster log                                                                                                    |                     |                                                                                                    |                                                                                                    |                                                                                                    |                           |                            |  |  |
| Start Time $\downarrow$                                                                                                    | End Time            | Node                                                                                                    | User name                                                                                                    | Description                                                                                                    |                           | Status                     |  |  |
| Jun 28 12:32:36                                                                                                    | Jun 28 12:32:37     | srvesone                                                                                                    | root@pam                                                                                                    | VM 100 - Create                                                                                                    |                           | OK                         |  |  |
| Jun 28 12:16:22                                                                                                    | Jun 28 12:17:04     | srvesone                                                                                                    | root@pam                                                                                                    | Copy data                                                                                                    |                           | ОК                         |  |  |
| Jun 28 11:14:52                                                                                                    | Jun 28 11:14:52     | srvesone                                                                                                    | root@pam                                                                                                    | Bulk start VMs and Containers                                                                                                    |                           | OK                         |  |  |
| Jun 27 10:49:57                                                                                                    | Jun 27 10:49:57     | srvesone                                                                                                    | root@pam                                                                                                    | Bulk shutdown VMs and Containers                                                                                                    |                           | ОК                         |  |  |
| Jun 27 10:45:49                                                                                                    | Jun 27 10:45:49     | srvesone                                                                                                    | root@pam                                                                                                    | Bulk start VMs and Containers                                                                                                    |                           | ОК                         |  |  |

On peut désormais choisir notre VM et la lancer avec « Start »

S'en suit l'installation de l'OS, on notera à gauche, un menu latéral pour gérer notre VM et une petite interface de gestion rapide, notamment pour avoir notre VM en plein écran.

|                                                  | Environment ( | 8.2.2 Search                                                                                                    |           |                                                                                                    |           | Docum           | nentation 🖵 c          | reate VM 🛛 📦                                                                                                    | Create CT     | ≗ root@pam ∨ |  |
|--------------------------------------------------|---------------|----------------------------------------------------------------------------------------------------|-----------|----------------------------------------------------------------------------------------------------|-----------|-----------------|------------------------|----------------------------------------------------------------------------------------------------|---------------|--------------|--|
| Server View                                      | ~ <b>¢</b>    | Virtual Machine 100 (WinServAssurmerES) on node 'srvesone'                                                                                                    |           |                                                                                                    | No Tags 🖋 | ▶ Start 🖒 Shute | ථ Shutdown             | >_ Console                                                                                                    | onsole 🖂 More | V 🔞 Help     |  |
| Server view View View View View View View View V |               | <ul> <li>Vittar Watching</li> <li>Summary</li> <li>Console</li> <li>Hardware</li> <li>Cloud-Init</li> <li>Options</li> <li>Task Histo</li> <li>Monitor</li> <li>Backup</li> <li>Replication</li> <li>Snapshots</li> <li>Firewall</li> <li>Permission</li> </ul> |           | Ar Configuration (Longia) nu d'argination - Manual A Sarva<br>Array a A Anna Tarray<br>Long a A Anna Tarray<br>Long a A Anna Tarray<br>Conta na mathemaine<br>Emma Charace - Tarray (Conta a Anna A Anna A Anna |           |                 | ar belard poor catina: | in a constant in a constant in |               |              |  |
| Tasks Cluster log                                |               |                                                                                                    |           |                                                                                                    |           |                 |                        |                                                                                                    |               |              |  |
| Start Time ↓ End Time                            |               | Node                                                                                                    | User name | Description                                                                                                    |           |                 |                        | St                                                                                                    | atus          |              |  |
| Jun 28 12:37:28                                  | -             | srvesone                                                                                                    | root@pam  | VM/CT 100 - Console                                                                                                    |           |                 |                        |                                                                                                    |               |              |  |
| Jun 28 12:37:26 Jun 28 12:                       | 37:27         | srvesone                                                                                                    | root@pam  | VM 100 - Start                                                                                                    |           |                 |                        | O                                                                                                    | ОК            |              |  |
| Jun 28 12:37:24 Jun 28 12:                       | :37:24        | srvesone                                                                                                    | root@pam  | VM 100 - Stop                                                                                                    |           |                 | O                      | ОК                                                                                                    |               |              |  |
| Jun 28 12:36:10 Jun 28 12:                       | :37:24        | srvesone                                                                                                    | root@pam  | VM/CT 100 - Console                                                                                                    |           |                 |                        | O                                                                                                    | OK            |              |  |
| Jun 28 12:35:43 Jun 28 12:                       | :35:54        | srvesone                                                                                                    | root@pam  | VM/CT 100 - Console                                                                                                    |           |                 |                        | O                                                                                                    | (             |              |  |

Dans le cas de Windows Server, se connecter nécessite de faire un « ctrl + alt + suppr », notre panneau nous permet de lancer ce raccourci et taper notre mot de passe créé pendant l'installation

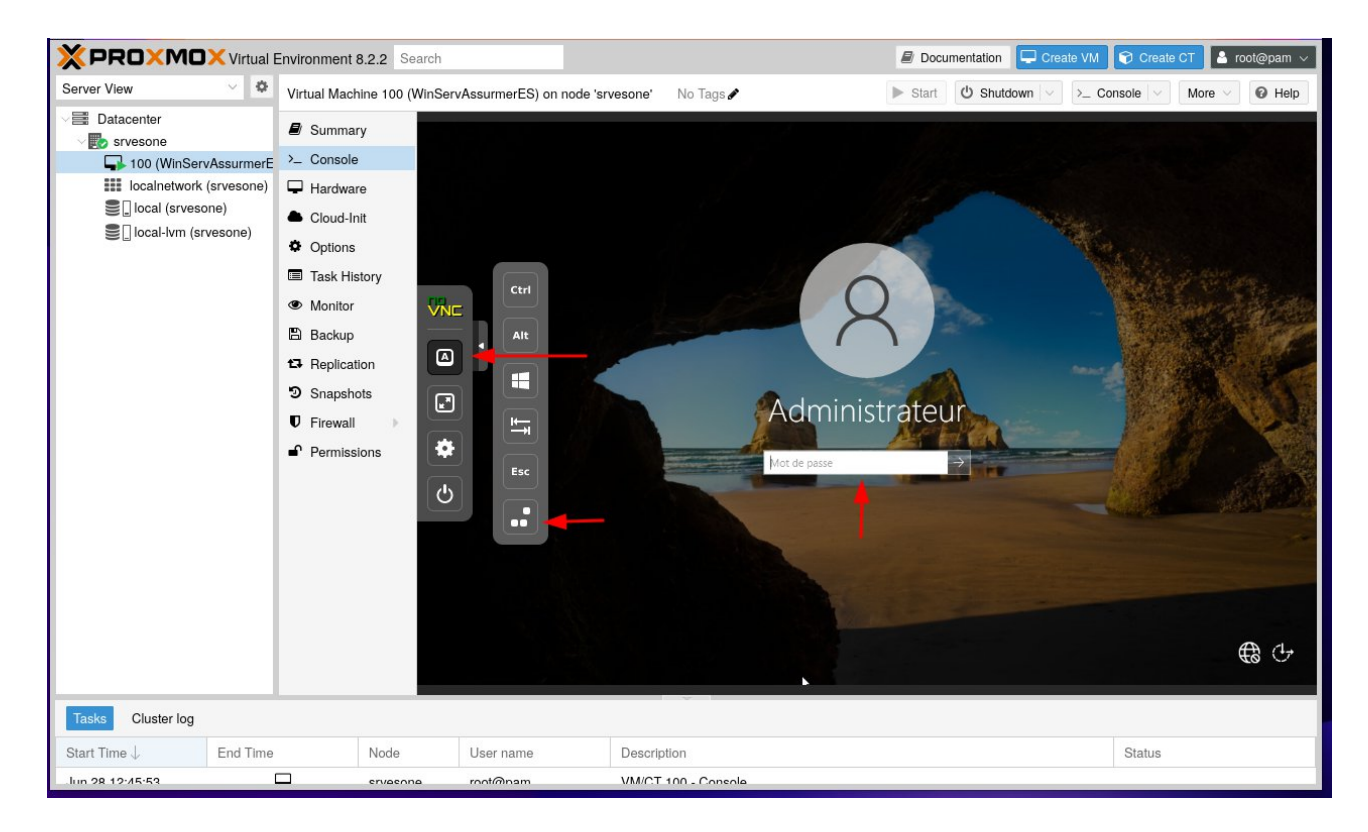

Windows Server est désormais installé et prêt à être configuré.